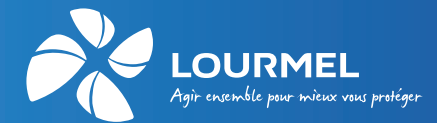

# COMMENT DÉCLARER UN ARRÊT DE TRAVAIL EN LIGNE ?

### 1 - Vérifier que vous avez les autorisations d'accès

Sur votre espace abonné, dans le menu « **Mes autorisations d'accès** », « **Gestion des profils de délégation** », « **Consulter / modifier** » le profil administrateur :

| MES INFOS                      | MES AUTORISATIONS<br>D'ACCÈS   | MES SALARIÉS                                                     | MES DSN                                                      | MES COTISATIONS                                                                                          | MES OPÉRATIONS                                                                                                  |
|--------------------------------|--------------------------------|------------------------------------------------------------------|--------------------------------------------------------------|----------------------------------------------------------------------------------------------------|----------------------------------------------------------------------------------------------------|
| <u>Accueil</u> > <u>Mes Sa</u> | lariés > Prestation prévoyance |                                                                  |                                                              |                                                                                                    |                                                                                                    |
| Gestion des pro                | fils de délégation             | Liste de                                                         | s profils c                                                  | e délégation                                                                                             |                                                                                                    |
| Créer un nouvea                | au profil de délégation        | Désignez ci-dess                                                 | sous les personnes                                           | ou groupes habilités à :                                                                                 |                                                                                                    |
| Modifier le profil             | administrateur (ADMIN)         | <ul> <li>consulter tout of</li> <li>effectuer tout of</li> </ul> | u partie des inform<br>u partie des opérat                   | ations concernant votre entrep<br>ons de gestion.                                                        | se                                                                                                    |
| Donner délégati                | on à un comptable              | Code                                                             | Desc                                                         | ription                                                                                                  | Action                                                                                                    |
|                                |                                | ADMIN                                                            | profil                                                       | administrateur                                                                                           | Consulter / modifier ⑦                                                                                          |
|                                |                                | Nouveau profil                                                   |                                                              |                                                                                                    | <u>Créer</u> ⑦                                                                                                  |
|                                |                                |                                                                  |                                                              |                                                                                                    |                                                                                                    |
| Cocher la case suiv            | ante si ce n'est pas l         | e cas : - [<br>[<br>                                             | effectuer<br>✓ Affiliati<br>✓ Mise à<br>✓ Déclar<br>✓ Déclar | <b>des opérations</b><br>on / Mise à jour /<br>jour des coordo<br>ation d'un arrêt c<br>ation nominative | <b>de gestion :</b><br>7 Radiation d'un salarié<br>nnées de l'entreprise<br>le travail<br>annuelle des salaires |

### 2 - Accéder au service de déclaration en ligne d'un arrêt de travail

Aller dans le menu « Mes salariés », « Prestations prévoyance », « Déclarer un arrêt de travail » :

| MES INFOS                       | MES AUTORISATIONS<br>D'ACCÈS  | MES SALARIÉS | MES DSN       | MES COTISATIONS | MES OPÉRATIONS                                                           |
|---------------------------------|-------------------------------|--------------|---------------|-----------------|--------------------------------------------------------------------------|
| <u>Accueil</u> > <u>Mes Sal</u> | ariés > Prestation prévoyance |              |               |                 |                                                                          |
| Nouvelle affiliatio             | n                             | Prestatio    | ons Prévo     | yance           |                                                                          |
| Modification / rad              | iation d'un salarié           |              |               |                 |                                                                          |
| Liste des salariés              |                               |              |               |                 |                                                                          |
| Déclaration nomin<br>salaires   | native annuelle des           |              |               | Arrets de tr    | avali                                                                    |
| Prestation prévoy               | ance                          |              |               |                 |                                                                          |
| C Déclaration So                | ociale Nominative             | Arr          | êts de travai | l déclarés      | Déclarer un arrêt de travail                                             |
|                                 |                               |              | Paiemer       | nts             | Etats récapitulatifs des<br>indemnités journalières de vos<br>non cadres |

### 3 - Sélectionner le salarié pour lequel vous souhaitez déclarer un arrêt de travail IJ

| MES INFOS                        | MES AUTORISATIONS<br>D'ACCÈS | MES SALARIÉS  | MES DSN             | MES COTISATION      | S MES OF   | ÉRATIONS   |             |
|----------------------------------|------------------------------|---------------|---------------------|---------------------|------------|------------|-------------|
| <u>Accueil</u> > <u>Mes Sala</u> | riés                         |               |                     |                     |            |            |             |
| Nouvelle affiliation             |                              | Liste des     | s salariés          |                     |            |            |             |
| Modification / radi              | ation d'un salarié           |               |                     |                     |            |            |             |
| Liste des salariés               |                              | Q Recherche   | er un salarié       |                     |            |            | +           |
| Déclaration nomin<br>salaires    | ative annuelle des           | Nom           |                     |                     |            |            |             |
| Prestation prévoya               | ance                         | Réinitialiser | •                   |                     |            |            | Rechercher  |
| declaration So                   | ciale Nominative             | Nombre tota   | Il de salariés : 30 |                     |            |            | 1/3 •       |
|                                  |                              | Identité      |                     | N° adhérent         | Né(e) le   | Cat. prof. | Entré(e) le |
|                                  |                              | LUC DUPONT    |                     | <u>111111111.11</u> | 24/01/1979 | CADRE      | 01/01/2016  |

Cliquer sur le nom du salarié concerné (les données sur l'exemple ont été anonymisées).

## 4 - Renseigner la date du fait générateur de l'arrêt

| INFOS   | MES AUTORISATIONS<br>D'ACCÈS  | MES SALARIÉS | MES DSN | MES COTISATIONS | MES OPÉF               | RATIONS             |                |    |    |
|---------|-------------------------------|--------------|---------|-----------------|------------------------|---------------------|----------------|----|----|
| Mes Sal | ariés > Prestation prévoyance |              |         |                 |                        |                     |                |    |    |
|         |                               |              |         |                 |                        |                     |                |    |    |
|         | ETAT CIVIL                    |              |         |                 |                        |                     | ^              |    |    |
|         | Nom de naissance              | P            | rénom   |                 | Né(e) le<br>24/01/1979 | Numéro<br>1111111   | adhére<br>1.11 | nt |    |
|         |                               |              |         |                 | 24/01/10/0             |                     |                |    |    |
|         |                               |              |         |                 |                        |                     |                |    |    |
|         | ARRET DE TRAVA                | ١L           |         |                 |                        |                     |                |    |    |
|         | Date de début de l'arrêt      |              |         |                 |                        |                     | ē              | 0  |    |
|         |                               |              |         |                 |                        |                     | ī              |    |    |
|         |                               |              |         |                 |                        |                     | Ļ              |    |    |
|         |                               |              |         |                 |                        |                     |                |    |    |
|         |                               |              |         |                 | DÉC                    | . 2021 <del>-</del> | ie             | VP | <  |
|         |                               |              |         |                 | DÉC                    |                     | 10             |    | 5u |
|         |                               |              |         |                 |                        | 1                   | 2              | 3  | 4  |
|         |                               |              |         |                 | 6                      | 7 8                 | 9              | 10 | 11 |
|         |                               |              |         |                 | 13                     | 14 15               | 16             | 17 | 18 |
|         |                               |              |         |                 |                        | 11 10               |                |    |    |
|         |                               |              |         |                 | 20                     | 21 22               | 23             | 24 | 25 |

### 5 - Compléter le formulaire

Le formulaire correspondant à la situation du salarié à la date du fait générateur s'affiche. Il est pré-rempli avec les informations récupérées automatiquement.

Il ne vous reste plus qu'à compléter les informations obligatoires (indiquées par un « \* ») manquantes, ajouter les pièces jointes nécessaires et valider le formulaire, qui est transmis pour traitement.

<u>Attention :</u> en cas de subrogation Lourmel, si vous n'avez pas de N° de subrogation automatique, vous pouvez télécharger l'attestation salarié via le lien encadré ci-dessous.

| Subrogation Lourmel *                                                  | Oui             | O Non                                                                             |
|------------------------------------------------------------------------|-----------------|-----------------------------------------------------------------------------------|
| N° de subrogation                                                      |                 |                                                                                   |
|                                                                        |                 |                                                                                   |
| Indiquer ici votre N° de subrogation automatique si vous en avez u     | n, cela nous pe | mettre de savoir que cette DAT ne nécessite pas d'ajout de pièces complémentaires |
| pour votre salarié.                                                    |                 |                                                                                   |
| Attestation salarié si vous n'avez pas de N° de subrogation automation | que             |                                                                                   |

Une fois l'attestation complétée et signée par le/la salarié(e), vous pouvez la joindre au formulaire via l'import présenté ci-dessous.

#### **ATTESTATION SALARIÉ**

Attestation salarié si vous n'avez pas de N° de subrogation automatique.

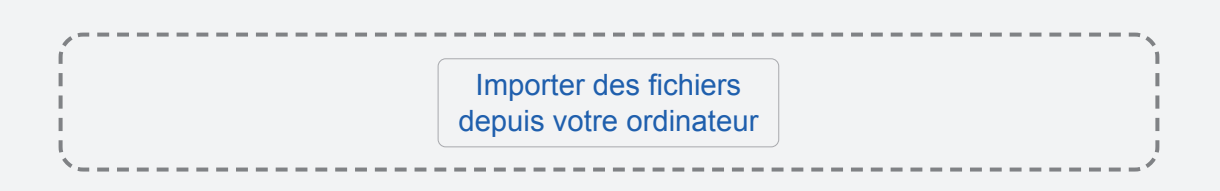

#### 6 - Consulter mes opérations

Vous pouvez retrouver vos déclarations via l'onglet « Mes opérations » :

| MES INFOS                       | MES AUTORISATIONS<br>D'ACCÈS    | MES SALARIÉS           | MES DSN                | MES COTISATIONS     | MES OPÉRATION          | S        |  |  |
|---------------------------------|---------------------------------|------------------------|------------------------|---------------------|------------------------|----------|--|--|
| <u>Accueil</u> > <u>Mes Opé</u> | érations > Liste des opérations |                        |                        |                     |                        |          |  |  |
| Liste des opératio              | ons                             | Liste de               | Liste des opérations   |                     |                        |          |  |  |
|                                 |                                 |                        |                        |                     |                        |          |  |  |
|                                 |                                 | Trier :                |                        |                     |                        |          |  |  |
|                                 |                                 |                        |                        |                     |                        |          |  |  |
|                                 |                                 | Date de<br>mise à jour | Description            |                     | Auteur<br>modification | Etat     |  |  |
|                                 |                                 | 22/01/2021             | Declaration arret trav | ail IJ - DUPONT LUC | ADMIN                  | Transmis |  |  |